# สารบัญ

## หน้า

| วัตถุประสงค์                                            | 1  |
|---------------------------------------------------------|----|
| บทน้ำ                                                   | 1  |
| การใช้งาน                                               | 2  |
| 1. การลงทะเบียนขอรับรหัสผ่าน (Register)                 | 2  |
| 2. กรณีลืมรหัสผ่าน                                      | 8  |
| 3.การทดสอบชื่อผู้ใช้และรหัสผ่านว่าเข้าสู่ระบบได้หรือไม่ | 10 |
| บทสรุป                                                  | 11 |

# สารบัญรูป

### หน้า

| รูปที่ 1 แสดงการกรอก URL สำหรับการเข้าใช้งานระบบ                                | 2  |
|---------------------------------------------------------------------------------|----|
| รูปที่ 2 แสดง ระบบเลื่อนเงินเดือนข้าราชการครูและบุคลากรทางการศึกษา              | 3  |
| รูปที่ 3 แสดงหน้าเข้าสู่ระบบ                                                    | 3  |
| รูปที่ 4 แสดงตารางแสดงรายชื่อเขตพื้นที่การศึกษา                                 | 4  |
| รูปที่ 5 แสดงการเลือกรายชื่อหน่วยงานในสังกัดเขตพื้นที่การศึกษาที่เลือกลงทะเบียน | 4  |
| รูปที่ 6 แสดงเงื่อนไขและข้อตกลงในการลงทะเบียนขอรับรหัสผ่าน                      | 5  |
| รูปที่ 7 แสดงหน้าเงื่อนไขและข้อตกลงฯ                                            | 5  |
| รูปที่ 8 แสดงการป้อนข้อมูลลงในแบบฟอร์มการลงทะเบียน                              | 6  |
| รูปที่ 9 แสดงป้อนข้อมูลจนครบทุกรายการ                                           | 7  |
| รูปที่ 10 แสดง Username และ Password ที่ได้รับจากระบบ                           | 7  |
| รูปที่ 11 แสดงระบบเลื่อนเงินเดือนข้าราชการครูและบุคลากรทางการศึกษา              | 8  |
| รูปที่ 12 แสดงหน้าเข้าสู่ระบบ                                                   | 8  |
| รูปที่ 13 แสดงตารางแสดงรายชื่อเขตพื้นที่การศึกษา                                | 9  |
| รูปที่ 14 แสดงรายชื่อหน่วยงานในสังกัดเขตพื้นที่การศึกษา ที่เลือก                | 9  |
| รูปที่ 15 แสดงการลงทะเบียนรับรหัสผ่าน                                           | 9  |
| รูปที่ 16 แสดงฟอร์มสำหรับลงทะเบียนขอรับรหัสผ่าน                                 | 10 |
| รูปที่ 17 ระบบเลื่อนเงินเดือนข้าราชการครูและบุคลากรทางการศึกษา                  | 10 |
| รูปที่ 18 แสดงหน้าเข้าสู่ระบบ                                                   | 11 |
| รูปที่ 19 แสดงผลลัพธ์จะสามารถเข้าสู่ระบบได้                                     | 11 |

# ระบบลงทะเบียนขอรับรหัสผ่าน

#### วัตถุประสงค์

- 1. ผู้ใช้งานสามารถลงทะเบียนเพื่อขอรับรหัสผ่านได้
- 2. ผู้ใช้งานสามารถขอรับรหัสผ่านในกรณีที่ลืมรหัสผ่านได้

#### บทนำ

ตามที่สำนักงาน ก.ค.ศ. ได้ขยายผลการดำเนินโครงการระบบทะเบียนประวัติ ก.พ.7 อิเล็กทรอนิกส์ ในปีงบประมาณ พ.ศ.2554 ให้สามารถสนองตอบภารกิจของสำนักงาน ก.ค.ศ. ในการ บริหารบุคคลอย่างเต็มประสิทธิภาพ โดยจัดทำข้อมูลปฐมภูมิข้าราชการครูและบุคลากรทางการศึกษา ให้ครอบคลุมเขตพื้นที่การศึกษาทั่วประเทศ เพื่อเพิ่มขีดความสามารถในการประมวลผลข้อมูล ให้มี มิติที่หลากหลาย รองรับความต้องการใช้งานข้อมูลแก่ทุกภาคส่วนที่เกี่ยวข้อง พัฒนาประสิทธิภาพ ของระบบสนับสนุนภารกิจการบริหารงานบุคคลในเชิงลึกไม่ว่าจะเป็นระบบความปลอดภัยของข้อมูล เพื่อให้เป็นไปตาม พระราชบัญญัติข้อมูลข่าวสารฯ พระราชบัญญัติการทำธุรกรรมอิเล็กทรอนิกส์ และ ระบบงานอื่นๆ ซึ่งจะส่งผลให้ ก.ค.ศ.มีระบบฐานข้อมูลที่มีความถูกต้อง เป็นปัจจุบันสามารถยกระดับ การบริหารงานบุคคลให้มีความรวดเร็ว คล่องตัว โปร่งใส่ เป็นธรรม ตรวจสอบได้ และก้าวไปสู่ความ เป็นองค์กรธรรมมาภิบาลของข้าราชการครูและบุคลากรทางการศึกษาอย่างแท้จริง

เนื่องจากมีความต้องการใช้สามารถใช้่งานระบบงานต่างๆ ให้เป็นไปอย่างมีประสิทธิภาพ และสามารถตรวจสอบความถูกต้องที่มาของข้อมูลได้ ว่ามาจากแหล่งใด จึงมีความจำเป็นที่จะต้อง ทำการลงทะเบียนผู้ใช้งาน เพื่อให้สามารถทราบและระบุตัวตนของบุคลากรพร้อมทั้งโรงเรียนสังกัด ที่ เข้าใช้งานสู่ระบบใช้งานโปรแกรมประยุกต์ต่างๆ ซึ่งจะส่งผลให้หากมีปัญหาในการใช้งานระบบต่างๆ จะสามารถค้นหาข้อมูล ให้คำปรึกษาและแก้ไขปัญหาได้สะดวกและรวดเร็วมากยิ่งขึ้น อีกทั้งยังส่งผล ให้ง่ายต่อการขอรับรหัสผ่านใหม่ ในกรณีที่มีการสูญหายของรหัสผ่านในการเข้าใช้งานระบบทะเบียน ประวัติ ก.พ.7 อิเล็กทรอนิกส์

#### การใช้งาน

#### 1. การลงทะเบียนขอรับรหัสผ่าน (Register)

การลงทะเบียนเพื่อขอรับรหัสผ่าน เพื่อใช้ในการเข้าใช้งานระบบเลื่อนเงินเดือน โดยมีขั้นตอน ดังนี้

1.1.เปิดโปรแกรมบราวเซอร์ ตัวอย่าง Mozilla Firefox

1.2.เข้าสู่ระบบสารสนเทศเพื่อการบริหารสมรรถนะของข้าราชการครูและบุคลากรทางการ ศึกษาทั้งระบบ โดย URL: <u>www.cmss-otcsc.com</u>

| 🕙 Competency Management Supporting System - Mozilla Firefox                                                                                                    |                                                                     |
|----------------------------------------------------------------------------------------------------|---------------------------------------------------------------------|
| แล้ม แก้ไข แนนอง ประวัติ ที่สัญหญักนั้น เสร็อสู้อ ช่วยบูลือ                                                                                                    |                                                                     |
| C X 👍 🗋 http://www.cms-otcsc.com/                                                                                                    | ☆ - 🚼 - Google                                                      |
| Competency Management Supportin                                                                                                    |                                                                     |
| ระบบสารสนเทศเพื่อการบริหาระ<br>สำนักงาน ก.ค.ศ. กระพรวงศึกษาธิการ WWW.cmss-otcscs.com                                                                                                    | (CMSS)                                                              |
| การประชุมเชิงปฏิบัติการผ่านระบบวีดีทัศน์ทางไกล (Video Conference System)<br>เพื่อซักซ้อมความเข้าใจเกี่ยวกับระบบเสื่อนเงินเดือนด้วยระบบอิเล็กทรอนิกส์<br>ภายใบ ประกอบด้วย :               | รรวจสอบข้อมูล ก.พ.๗<br>ขัวราชการครูและบุคลกร<br>ทางการศึกษารายบุคลล |
| นะบริรุ่ง177149)33<br>แนะบริรุ่ง177149)33<br>แนะบริรุ่ง177149)33<br>แนะบริรุ่ง16สำหรับ 177 เขต<br>แนะบริรุ่ง16สำหรับ 177 เขต<br>แนะบริรุ่ง16สำหรับ 177 เขต<br>แนะบริรุ่ง16สำหรับ 177 เขต | ระบบเสื่อนเงินเดือน<br>ข้าราชการครูและ<br>บุคลากรหางการศึกษา        |
| คลิกดูได้ ที่นี่ You Tube                                                                                                    | ดาวโหลดคู่มือต่าง ๆ                                                 |
|                                                                                                    |                                                                     |

รูปที่ 1 แสดงการกรอก URL สำหรับการเข้าใช้งานระบบ

1.3.ไปที่เมนู "ระบบเลื่อนเงินเดือนข้าราชการครูและบุคลากรทางการศึกษา" ฝั่งด้านขวา ของเว็บไซต์ ดังรูป

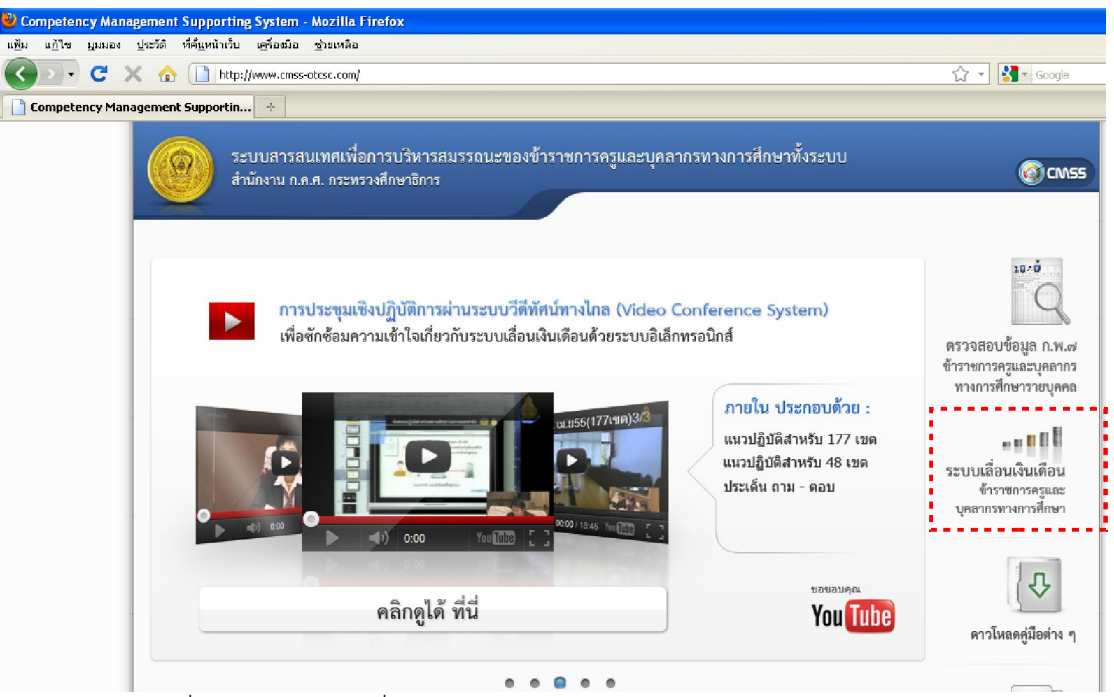

รูปที่ 2 แสดง ระบบเลื่อนเงินเดือนข้าราชการครูและบุคลากรทางการศึกษา

1.4.ให้กดที่ ลงทะเบียนรับรหัสผ่าน

| ระบบ สำนักง               | มสารสนเทศเพื่อการบริหารสมรรถนะของข้าราชการครูและบุคลากรทางการศึกษาทั้งระบบ<br>งาน ก.ค.ศ. กระทรวงศึกษาธิการ | () CM55 |
|---------------------------|----------------------------------------------------------------------------------------------------|---------|
| เข้าสู่ระบบ<br>ระบบเลือนเ | <b>บ</b><br>งินเดือน ข้าราชการครูและบุคลากรทางการศึกษา                                                     |         |
|                           | ระบบเลือนชั้นเงินเดือน<br>ชื่อผู้ใช้<br>รหัสผ่าน<br>รหัสผ่าน                                               |         |
|                           | ลงทะเบยนรบรหสผาน<br>เข้าสู่ระบบ                                                                            |         |

รูปที่ 3 แสดงหน้าเข้าสู่ระบบ

1.5.ให้กดที่ ชื่อเขตพื้นที่การศึกษา ที่ผู้ใช้สังกัด ตัวอย่าง สำนักงานเขตพื้นที่การศึกษา มัธยมศึกษา เขต 1 ดังรูป

| ระบบทะเบียนประวัติ กม.7 อิเล็กกรอบิกส์<br>สำนักงานการขณารข้ารามการครูและบุคลากรากงารศึกษา<br>กระกรวงศึกษาธิการ |                                                                                                    | _                                                                                                    | _                                                                                                    |
|----------------------------------------------------------------------------------------------------|----------------------------------------------------------------------------------------------------|----------------------------------------------------------------------------------------------------|----------------------------------------------------------------------------------------------------|
| เขตพ้นที่การศึกษา                                                                                              | จำนวนหน่วยงาน                                                                                                    | สำนวนหน่วยงานที่ลงทะเบียนแล้ว                                                                                                    | วันที่ลงทะเบียนล่าสุด                                                                                                    |
| สำนักงานเขตพื้นที่การศึกษามัธยมศึกษา เขต 1                                                                     | 68                                                                                                    | 57                                                                                                    | 31 n.e. 2555 เวลา 12:42:13                                                                                                    |
| <u>สำนักงานเขตพื้นหาการศึกษามัธยมศึกษา เชต 2</u>                                                               | 53                                                                                                    | 8                                                                                                    | 19 n.e. 2555 เวลา 06:13:47                                                                                                    |
| <u>สำนักงานเขตพื้นที่การศึกษามัธยมศึกษา เขต 3</u>                                                              | 48                                                                                                    | 49                                                                                                    | 6 ค.ศ. 2555 เวลา 16:14:47                                                                                                    |
| สำนักงานเขตพื้นที่การศึกษามัธยมศึกษา เขต 4                                                                     | 43                                                                                                    | 44                                                                                                    | 30 พ.ศ. 2555 เวลา 16:07:42                                                                                                    |
| สำนักงานเขตพื้นที่การศึกษามัธมมศึกษา เขต 5                                                                     | 67                                                                                                    | 64                                                                                                    | 1 ส.ค. 2555 เวลา 11:34:48                                                                                                    |
| สำนักงานเขตพื้นที่การศึกษามัธยมศึกษา เขต 6                                                                     | 57                                                                                                    | 52                                                                                                    | 31 w.e. 2555 ibah 09:40:28                                                                                                    |
| <u>สำนักงานเขตพื้นที่การศึกษามัธยมศึกษา เขต 7</u>                                                              | 47                                                                                                    | 46                                                                                                    | 6 ค.ศ. 2555 เวลา 15:23:32                                                                                                    |
| สำนักงานเขตพื้นที่การศึกษามัธยมศึกษา เขต 8                                                                     | 56                                                                                                    | 54                                                                                                    | 20 n.e. 2555 man 14:03:55                                                                                                    |
| สำนักงานเขตพื้นที่การศึกษามัธยมศึกษา เขต 9                                                                     | 62                                                                                                    | 63                                                                                                    | 1 พ.ศ. 2555 เวลา 13:47:03                                                                                                    |
| สานักงานเขตพื้นที่การศึกษามัธยมศึกษา เขต 10                                                                    | 61                                                                                                    | 61                                                                                                    | 22 มิ.ย. 2555 เกลา 19:09:29                                                                                                    |
|                                                                                                    | ระบบทะเบียนประวัติ คม.7 อีเล็กกรอบิกส์<br>สำนักงานหนักรรมกระกำรางการครูเลนุคลากรางการศึกษา<br>กระกรวงทำนายการ<br>เขาการแระคืมที่การศึกษามีอนศึกษา เพล 1<br>สำนักงานเราคิมกัดร์ศึกษามีอนศึกษา เพล 2<br>สำนักงานเราคิมกัดร์ศึกษามีอนศึกษา เพล 3<br>สำนักงานเราคิมกัดร์ศึกษามีอนศึกษา เพล 5<br>สำนักงานเราคิมกัดร์ศึกษามีอนศึกษา เพล 5<br>สำนักงานเราคิมกัดร์ศึกษามีอนศึกษา เพล 5<br>สำนักงานเราคิมกัดร์ศึกษามีอนศึกษา เพล 5<br>สำนักงานเราคิมกัดร์ศึกษามีอนศึกษา เพล 5<br>สำนักงานเราคิมกัดร์ศึกษามีอนศึกษา เพล 6<br>สำนักงานเราคิมกัดร์ศึกษามีอนศึกษา เพล 8 | ระบบทะเบียนประวัติ คม.7 อีเล็กกรอบิกส์<br>สำนักงานหนักรรมการกำรางการพูแลบุลการกางการศึกษา<br>กระกรองทำบายการ<br>เป็นการแชน์ให้การศึกษา วิณาส์ 1 68<br>สำนักงานชน์ให้การศึกษา วิณาส์ 1 68<br>สำนักงานชน์ให้การศึกษา วิณาส์ 2 53<br>สำนักงานชน์ให้การศึกษา วิณาส์ 2 49<br>สำนักงานชน์ให้การศึกษา วิณาส์ 4 43<br>สำนักงานชน์ให้การศึกษา วิณาส์ 6 57<br>สำนักงานชน์ให้การศึกษา วิณาส์ 6 57<br>สำนักงานชน์ให้การศึกษา วิณาส์ 6 57<br>สำนักงานชน์ให้การศึกษา วิณาส์ 6 55<br>สำนักงานชน์ให้การศึกษา วิณาส์ 8 56<br>สำนักงานชน์ให้การศึกษา วิณาส์ 8 56 | ระบบกะเบียนประวัติ กบ.7 อิเล็กกรอบิกส์<br>สำนักงานทะกระบารางการครูเลขุมลากรากการที่งาา<br>กรารรวงทำเภริกระ         รายอาร์กรักกรรยูเลขุมลากรากการที่งาา<br>กรารรวงทำเภริกระ           1000 กบรรย์การการระ         1000 กบรรย์การการการกรรม<br>1000 กบรรย์การกิจระระโดนศิกรา เพลา<br>1000 กบรรย์การกิจระระโดนศิกรา เพลา<br>1000 กบรรย์การกิจระระระระระระระระระระระระระระระระระระระ |

รูปที่ 4 แสดงตารางแสดงรายชื่อเขตพื้นที่การศึกษา

จากรูป แสดงรายชื่อเขตพื้นที่การศึกษาต่างๆ จำนวนหน่วยงานในสังกัด จำนวน หน่วยงานที่ลงทะเบียนแล้ว และวันที่ลงทะเบียนล่าสุด

1.6.ค้นหาชื่อหน่วยงานที่ผู้ใช้สังกัด ตัวอย่าง ที่ปังกรวิทยาพัฒน์(วัดน้อยใน)ในพระราชูป ถัมภ์ฯ จากนั้นกดที่ <u>[ลงทะเบียน]</u> ที่อยู่บรรทัดเดียวกัน ดังรูป

| ระบบทะเบียนประวัติ กพ.7 อิเล็กทรอนิกส์<br>สำนักงานคณกรรมการยำราชการศูนณฑลากรทางการศึกษา<br>กระกรวมศึกษารักร |                                                                                                    |                                                                                                    |                                                                                                    |                                                                                                    |
|----------------------------------------------------------------------------------------------------|----------------------------------------------------------------------------------------------------|----------------------------------------------------------------------------------------------------|----------------------------------------------------------------------------------------------------|----------------------------------------------------------------------------------------------------|
| <u>1</u> >> สำนักงานเขอพื้นที่การศึกษามัธยมศึกษา เขอ 1                                                      |                                                                                                    |                                                                                                    |                                                                                                    |                                                                                                    |
| หน่วยงาน                                                                                                    | ผู้ลงทะเบียน                                                                                                    | ลงทะเบียบรับรหัสใหม่                                                                                                    | ลืมรหัสผ่าน                                                                                                    | วันที่ลงทะเนียน                                                                                                    |
| สานักงานเขตพื้นที่การศึกษามัธยมศึกษา เขต 1(งานทะเนียบประวัติ<br>อิเล็กทรอนิกส)                              | สารภี ก้อยการุณ                                                                                                    |                                                                                                    | 0                                                                                                    | 9 ก.ค. 2555 เวลา 13:30:01                                                                                                    |
| <b>จันหรัประดิษฐารามวิทยาคม</b><br>ที่ตั้ง : แชวงบางด้วน เขตภาษีเจริญ                                       | เกียรดีซัย รุ่งเบญจวรรณ                                                                                                    |                                                                                                    | 0                                                                                                    | 19 n.e. 2555 man 13:59:49                                                                                                    |
| <b>แขงร้อบวิทยา</b><br>ที่ดัง : แขวงราษฎร์บูรณะ เขตราษฎร์บูรณะ                                              | ปฐมากรณ์ เกตุสิริ                                                                                                    |                                                                                                    | 0                                                                                                    | 18 n.e. 2555 เวลา 11:35:06                                                                                                    |
| ชิโนรสวิทยาลัย<br>ที่ตั้ง : แชวงบ้าแช่วงหล่อ เขตบางกอกน้อย                                                  | เห็ญศรี เกตุอรุณรัตน์                                                                                                    |                                                                                                    | 0                                                                                                    | 21 ก.ศ. 2555 กลา 13:42:53                                                                                                    |
| <b>ไชยเงิมหลัวหยาคม</b><br>ที่ดัง : แชวงบางแวก เขตภาษีเจริญ                                                 | เจตสุดา พ่างพันธุ์งาม                                                                                                    |                                                                                                    | 0                                                                                                    | 21 n.e. 2555 man 23:58:10                                                                                                    |
| <b>เตรียมอุดมศึกษา</b><br>พี่ดัง : แชวงปทุมวัน เขตปทุมวัน                                                   | วิไลสักษณ์ พัฒนชีวกุลบุตร                                                                                                    |                                                                                                    | 0                                                                                                    | 18 ก.ศ. 2555 เวลา 15:04:24                                                                                                    |
| <mark>ไดรมิตรวิทยาลัย</mark><br>ที่ดัง : แชวงตลาดน้อย เชตสัมทันธวงศ์                                        | นิตยา ธรรมโชดิ                                                                                                    |                                                                                                    | 0                                                                                                    | 18 n.e. 2555 เวลา 07:23:05                                                                                                    |
| พวีธาภิเสก<br>พี่ดัง : แชวปวัดอรุณ เชตบางกอกใหญ่                                                            | ชิดชัย ใชยรัตน์                                                                                                    |                                                                                                    | 0                                                                                                    | 20 n.e. 2555 ran 11:57:14                                                                                                    |
| พวีธาภิเศก 19<br>พี่ตั้ง : แชวงทำล้าม เชตบางชุนเทียน                                                        | สมหร กดะศิลา                                                                                                    |                                                                                                    | 0                                                                                                    | 23 n.e. 2555 เวลา 10:04:25                                                                                                    |
| ที่ปังกรวิทยาพัฒน์ (ทวีวัฒนา) ในพระราชปลับภำ<br>ที่ตั้ง : แชวงหวัรฒนา เขตหวีรัฒนา                           | รฐา แหวนวงศ์                                                                                                    |                                                                                                    | 0                                                                                                    | 27 n.e. 2555 ran 11:33:12                                                                                                    |
| ที่ปังกรวิทยาพัฒก((วิตน้อยใน))ในพระราชปกับภำ<br>ที่ตั้ง : แขวงคลึ่งชัน เขตคลึ่งชัน                          | [ลงหะเมือน]                                                                                                    |                                                                                                    |                                                                                                    | No Registration                                                                                                    |
|                                                                                                    | ระบบกาะเบียนประวัติ กม.7 อิโล้กกรอนิกส์<br>สำนักงานขณะกรรมการประเภาระครูและบุคลการทางการศึกษา<br>กระกรองศึกษารัการ<br>2 >> สำนักงานขณะทั้งที่การศึกษะนัธยมศึกษา เขต 1<br>รณ์วินอาณ<br>สำนักงานขณะทั้งที่การศึกษะนัธยมศึกษา เขต 1 (งานพะเนียมประวัติ<br>อิเล็กระชมการส่วน เขตการประวัติ<br>อิเล็กระชมการส่วน เขตการประวัติ<br>หรือ : แขรงสามาร์สาน เขตการประวัติ<br>เพื่อ : แขรงสามาร์สาน เขตการประวัติ<br>พี่ต้อ : แขรงสามาร์สาน เขตการประวัติ<br>พี่ต้อ : แขรงสามาร์สาน เขตการประวัติ<br>เพื่อ : แขรงสามาร์สาน เขตการประวัติ<br>เพื่อ : แขรงสามาร์สาน เขตการประวัติ<br>เพื่อ : แขรงสามาร์สาน เขตการประวัติ<br>เพื่อ : แขรงสามาร์สาน เขตการประวัติ<br>เพื่อ : แขรงสามาร์สาน เขตประวัติ<br>เพื่อ : แขรงสามาร์สาน เขตการประวัติ<br>เพื่อ : แขรงสามาร์สาน เขตประวัติ<br>เพื่อ : แขรงสามาร์สาน เขตประวัติ<br>เพื่อ : แขรงสามาร์สาน เขตประวัติ<br>เพื่อ : แขรงสามาร์สาน เขตประวัติ<br>เพื่อ : แขรงสามาร์สานาร์สานารีสานารีสา | ระบบทะเบียนประวัติ กม.7 อิเล็กกรอบิกส์<br>สำนักงานหนดรับทริการศึกษามีระบุศารกรทางการศึกษา<br>กระกรองศึกษายการ<br>2 >> สำนักงานหลดรับทริการศึกษามีระบุศิกษา เพล 1<br> | ระบบทะเบียมประวัติ กม.7 อิเล็กกรอนิกส์<br>สำนักงานเขณรับกรรภารางการสรูเลนูลสาทธากงการศึกษา<br>กระกรองศึกษาสกรร<br>2 >> สำนักงานเขณรับก์การศึกษานิเธยมศึกษา เชณ 1<br>1<br>14/2007 มี<br>สำนักงานเขณรับก์การศึกษานิเธยมศึกษา เชณ 1 (งานหะเบียณกระวัติ<br>สารสี ก้อยการผ<br>ชายหรับร่ะสัมธุรรณวิทายสุด<br>ชายหรับร่ะสมรูรรณวิทายสาย<br>สำนักงานเขณรับก์ทายสาย<br>เขณรับการสถาย เขณาอาสารร้อง<br>เขณรับการสถาย เขณาอาสารร้อง<br>ชายหรับร่ะสมรูรรณวิทายสาย<br>สำนักงานเขณรับกระว่าง<br>ชายหรับร่ะสาย<br>ชายหรับร่างกาย<br>ชายหรับร่ะสาย<br>ชายหรับร่ะสาย<br>ชายหรับกรระ<br>ชายหรับร่ะสาย<br>ชายหรับร่ะสาย<br>ชายหราบร่ะสาย<br>ชายหรับร่ะสาย<br>ชายหรับร่ะสาย<br>ชายหรับร่ะสาย<br>ชายหรับร่ะสาย<br>ชายหราบร่ะสาย<br>ชายหรับร่ะสาย<br>ชายหราบร่ะสาย<br>ชายหรับร่ะสาย<br>ชายหราบร่ะสาย<br>ชายหราบร่ะสาย<br>ชายหราบร่ะสาย<br>ชายหราบร่ะสาย<br>ชายหราบร่ะสาย<br>ชายหราบร่าง<br>ชายหราบร่ะสาย<br>ชายหราบร่าง<br>ชายหราบร่ะสาย<br>ชายหราบร่ะสาย<br>ชายหราบร่ะสาย<br>ชายหราบร่ะสาย<br>ชายหราบร่ะสาย<br>ชายหราบร่ะสาย<br>ชายหราบร่ะสาย<br>ชายหราบร่าง<br>ชายหราบร่ะสาย<br>ชายหราบร่ะสาย<br>ชายหราบร่ะสาย<br>ชาย<br>ชายหราบร่าง<br>ชายหราบร่าง<br>ชายชาย<br>ชายหราบร่าง<br>ชา | ระบบทะเบียนประวัติ กษ.7 อิโล๊กกรอบิกส์<br>สำนาญายานกระบทะจักรางกระดูและบุตลางรางการศึกษา<br>กระกรองศึกศรีการ<br>2->> สำนางานเขตตั้นที่การศึกษานิยมศึกษา เขต 1<br>2->> สำนางานเขตตั้นที่การศึกษานิยมศึกษา เขต 1<br>10->> สำนางานเขตตั้นที่การศึกษานิยมศึกษา เขต 1 (งานจะเป็ยมโตวีลี<br>สำนักงานเขตตั้นที่การศึกษานิยมศึกษา เขต 1 (งานจะเป็ยมโตวีลี<br>สำนักงานเขตตั้นที่การศึกษานิยมศึกษา เขต 1 (งานจะเป็ยมโตวีลี<br>สำนักงานเขตตั้นที่การศึกษานิยมศึกษา เขต 1 (งานจะเป็ยมโตวีลี<br>สำนักงานเขตตั้นที่ทางสึกษานิยมศึกษา เขต 1 (งานจะเป็ยมโตวีลี<br>สำนางการสำนางการศึกษานิยมศึกษา เขต 1 (งานจะเป็ยมโตวีลี<br>สำนางการสำนางการศึกษายายากสาย<br>เขตรัฐรายภายายายายายายายายายายายายายายายายายาย |

รูปที่ 5 แสดงการเลือกรายชื่อหน่วยงานในสังกัดเขตพื้นที่การศึกษาที่เลือกลงทะเบียน

จากรูป แสดงตารางรายชื่อหน่วยงานในสังกัดเขตพื้นที่การศึกษา ประกอบด้วย ชื่อ หน่วยงาน ผู้ลงทะเบียน ลงทะเบียนรับรหัสใหม่ ลืมรหัสผ่าน และวันที่ลงทะเบียน

#### การทำงานของสัญลักษณ์ที่เกี่ยวข้อง

5

- ใช้สำหรับลงทะเบียนรับรหัสผ่านใหม่
- ใช้กรณีที่ลืมรหัสผ่าน

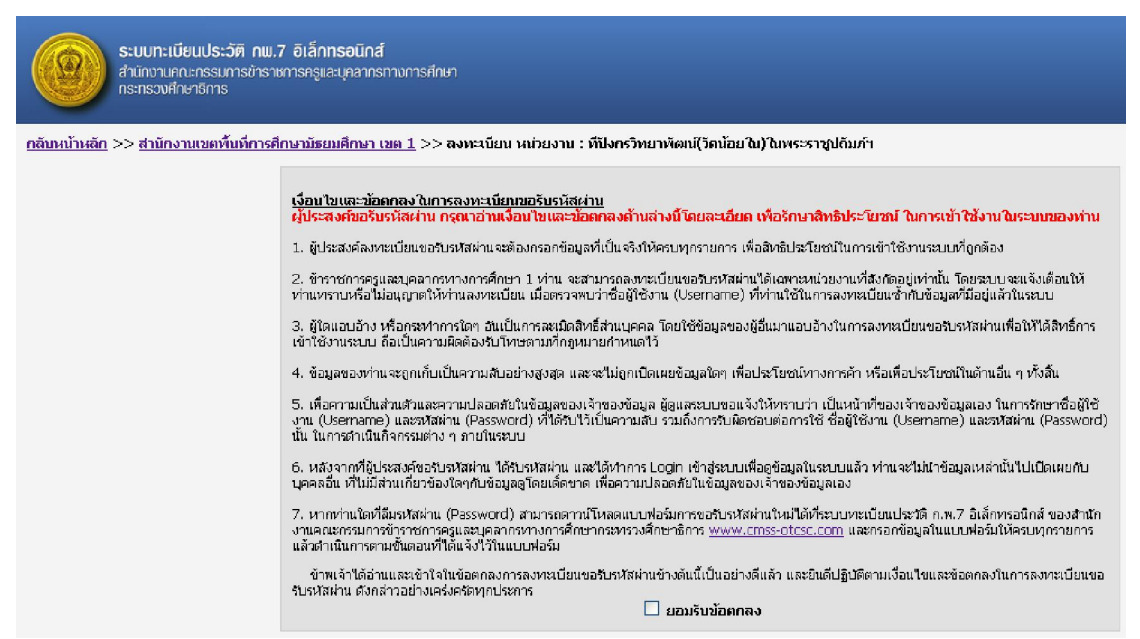

#### จะปรากฏเงื่อนไขและข้อตกลงในการลงทะเบียนขอรับรหัสผ่าน ดังรูป

รูปที่ 6 แสดงเงื่อนไขและข้อตกลงในการลงทะเบียนขอรับรหัสผ่าน

1.7. อ่านและทำความเข้าใจเงื่อนไขและข้อตกลงในการลงทะเบียนขอรับรหัสผ่าน หาก ยอมรับในเงื่อนไขฯ ให้กดที่ สี่เหลี่ยมที่อยู่ด้านหน้า ยอมรับข้อตกลง สังเกตุว่าจะเครื่องหมายถูกที่ช่อง สี่เหลี่ยม

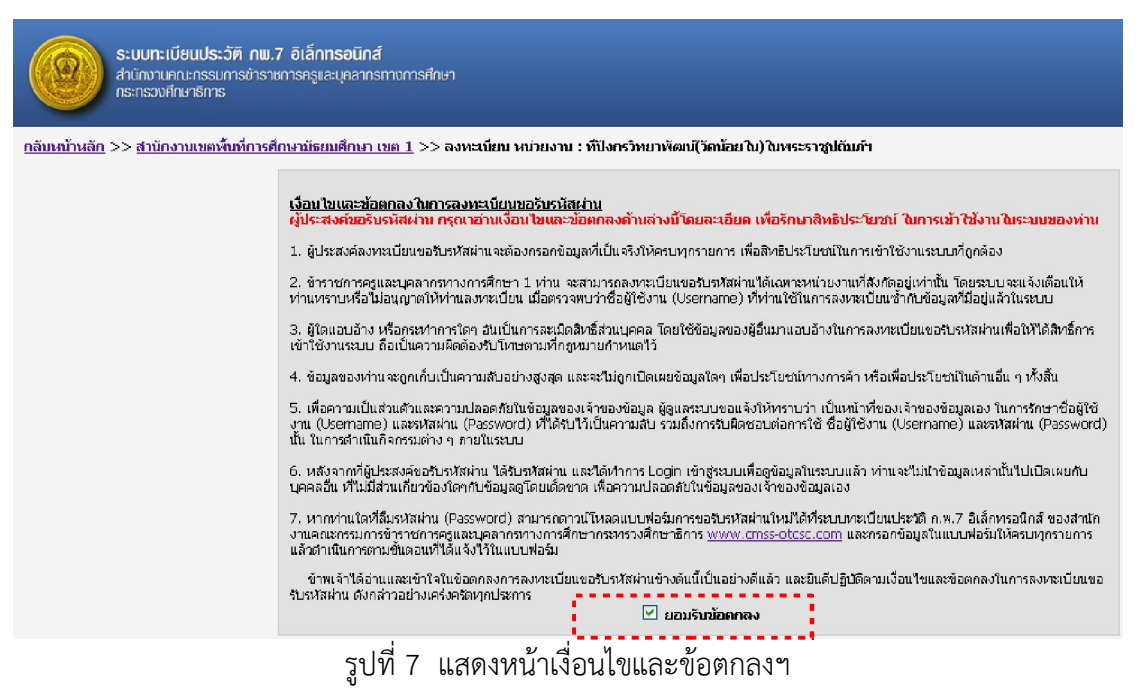

199/445 Moo.2 Chiangmai-Maejo Rd, Tambon Nong-chom, Amphor Sansai, Chiangmai 50210 Tel : 0-5324-8985, Fax : 0-5385-4238

http://www.sapphire.co.th

1.8.เลื่อนเว็บลงด้านล่าง กรอกเลขประจำตัวประชาชน ตัวอย่าง XXXXXXXXXXXX กรอกเสร็จนำเมาส์กดนอกช่องเลขประจำตัวประชาชน ระบบจะดำเนินการตรวจสอบเลขบัตรฯ ว่า ตรงกับเลขบัตรฯ ในระบบหรือไม่ หากตรงจะแสดงชื่อ นามสกุล และตำแหน่งให้อัตโนมัติ

| ข้าพเจ้าได้อ่านและเข้าใจในข้อตกลงการลงทะเบียนขอรับรหัสผ่านข้างต้นนี้เป็นอย่างดีแล้ว และยินดีปฏิปติตามเงือนใขและข้อตกลงในการลงทะเบียนขอ<br>รับรหัสผ่าน ดังกล่าวอย่างเคร่งครัดทุกประการ |                                               |  |
|----------------------------------------------------------------------------------------------------|-----------------------------------------------|--|
| 🗹 ยอมรับข้อตกลง                                                                                                    |                                               |  |
| — แบบฟอร์มการองทะเบียน                                                                                                    |                                               |  |
| สพบ.                                                                                                    | สำนักงานเขตพื้นที่การศึกษามัธยมศึกษา เขต 1    |  |
| โรงเรียน                                                                                                    | .ที่ปังกรวิทยาพัฒน์(วัดน้อยใน)ในพระราชปกัมภ์ฯ |  |
| *เลขประจำตัวประชาชน                                                                                                    | (กต้องตามหลักกรมการปกครอง **                  |  |
| *ชื่อ                                                                                                    | ไขยา                                          |  |
| *นามสกุล                                                                                                    | กัญญาพันธุ์                                   |  |
| *ตำแหน่ง                                                                                                    | ผู้อำนวยการสถานศึกษา 💌                        |  |
| กลุ่ม/งาน/ฝ้าย                                                                                                    |                                               |  |
| หมายเลขโทรศัพท์ที่ทำงาน                                                                                                    |                                               |  |
| หมายเลขโทรศัพท์ส่วนตัว                                                                                                    |                                               |  |
| *E-mail 1                                                                                                    |                                               |  |
| E-mail 2                                                                                                    |                                               |  |
|                                                                                                    | <mark>ลงทะเบียน ยกเล็ก</mark>                 |  |

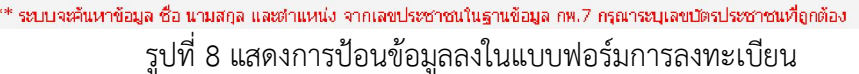

แบบฟอร์มการลงทะเบียน ประกอบด้วยข้อมูล ดังนี้

- **สพท.** : แสดงข้อมูลสำนักงานเขตพื้นที่การศึกษา
- **โรงเรียน** : แสดงข้อมูลโรงเรียน

 - เลขประจำตัวประชาชน : สำหรับป้อนข้อมูลเลขประจำตัวประชาชน โดยระบบ จะค้นหาข้อมูล ชื่อ นามสกุล และตำแหน่ง จากเลขประจำตัวประชาชนในฐานข้อมูล กพ.7 กรุณา ระบุเลขประจำตัวประชาชนที่ถูกต้อง

- **ชื่อ** : ระบบจะแสดงข้อมูลชื่อ ที่ค้นหาข้อมูลจากฐานข้อมูล กพ.7 โดยการระบุเลข บัตรประจำตัวประชาชน

 - นามสกุล : ระบบจะแสดงข้อมูลชื่อ ที่ค้นหาข้อมูลจากฐานข้อมูล กพ.7 โดยการ ระบุเลขบัตรประจำตัวประชาชน

 - ตำแหน่ง : ระบบจะแสดงข้อมูลชื่อ ที่ค้นหาข้อมูลจากฐานข้อมูล กพ.7 โดยการ ระบุเลขบัตรประจำตัวประชาชน

- กลุ่ม/งาน/ฝ่าย : สำหรับป้อนข้อมูล กลุ่ม/งาน/ฝ่าย ที่สังกัดอยู่
- หมายเลขโทรศัพท์ที่ทำงาน : สำหรับป้อนข้อมูลหมายเลขโทรศัพท์ที่ทำงาน
- หมายเลขโทรศัพท์สู่วนตัว : สำหรับป้อนข้อมูลหมายเลขโทรศัพท์สู่วนตัว
- **E-mail 1** : สำหรับป้อนข้อมูลที่อยู่ E-mail ที่ 1
- **E-mail 2** : สำหรับป้อนข้อมูลที่อยู่ E-mail ที่ 2

#### <u>หมายเหตุ</u>

\* จะต้องป้อนข้อมูลลงในช่องสำหรับป้อนข้อมูลให้ครบ ระบบจะอนุญาตให้ลงทะเบียน

199/445 Moo.2 Chiangmai-Maejo Rd, Tambon Nong-chom, Amphor Sansai, Chiangmai 50210 Tel : 0-5324-8985, Fax : 0-5385-4238

http://www.sapphire.co.th

\*\* ระบบจะค้นหาข้อมูล ชื่อ นามสกุล และตำแหน่ง จากเลขประจำตัวประชาชนในฐาน ข้อมูล กพ.7 กรุณาระบุเลขประจำตัวประชาชนที่ถูกต้อง

1.9.จากนั้นกรอก กลุ่ม/งาน/ฝ่าย หมายเลขโทรศัพท์ที่ทำงาน หมายเลขโทรศัพท์ส่วนตัว Email1 เมื่อกรอกเสร็จแล้ว กดปุ่ม ลงทะเบียน ดังรูป

| — แบบฟอร์มการลงทะเบียน  |                                               |
|-------------------------|-----------------------------------------------|
| สพบ.                    | สำนักงานเขตพื้นที่การศึกษามัธยมศึกษา เขต 1    |
| โรงเรียน                | ที่ปังกรวิทยาพัฒน์(วัดน้อยใน)ในพระราชูปถัมภ์ฯ |
| *เลขประจำตัวประชาชน     | ถูกต้องตามหลักกรมการปกครอง **                 |
| *ชื่อ                   | ไซยา                                          |
| *นามสกุล                | กัญญาพันธุ์                                   |
| *ตำแหน่ง                | ผู้อำนวยการสถานศึกษา                          |
| กลุ่ม/งาน/ฝ่าย          | บุคคล                                         |
| หมายเลขโทรศัพท์ที่ทำงาน | 023349987                                     |
| หมายเลขโทรศัพท์ส่วนตัว  | 0813329987                                    |
| *E-mail 1               | chaiya@hotmail.com                            |
| E-mail 2                |                                               |
|                         | <u>ลงทะเบียน</u> ยกเลิก                       |

รูปที่ 9 แสดงป้อนข้อมูลจนครบทุกรายการ

1.10.จากนั้นระบบจะแสดง Username และ Password .ให้ผู้ใช้ทำการจดบันทึกไว้ หรือ สั่งพิมพ์ เพื่อใช้ในการเข้าสู่ระบบต่อไป

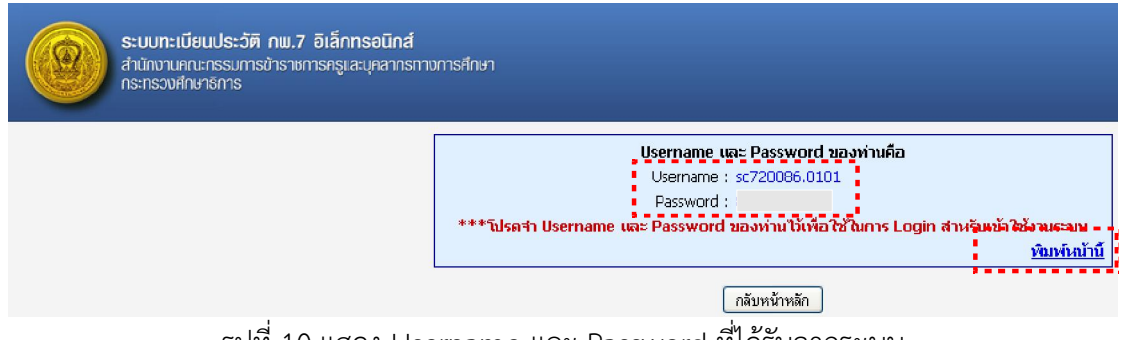

รูปที่ 10 แสดง Username และ Password ที่ได้รับจากระบบ

ทั้งนี้สามารถสั่งพิมพ์ ข้อมูล Username และ Password เพื่อเก็บไว้ได้ โดยกดที่ "<u>พิมพ์</u> <u>หน้านี้</u>" ที่ปรากฏด้านขวามมือ จากนั้นเลือกเครื่องปริ้นเตอร์ที่ต้องการสั่งพิมพ์ 1.11.กดปุ่ม กลับหน้าหลัก จากนั้นให้ข้ามไปที่หัวข้อที่ 3 การทดสอบชื่อผู้ใช้และรหัสผ่านว่าเข้าสู่ระบบได้หรือไม่

#### <u>2. กรณีลืมรหัสผ่าน</u>

ในกรณีที่บุคลากรท่านใดที่ลืมรหัสผ่าน ท่านสามารถลงทะเบียนเพื่อขอรับรหัสผ่านใหม่ โดยมี ขั้นตอนดังนี้

2.1.ไปที่เมนู "ระบบเลื่อนเงินเดือนข้าราชการครูและบุคลากรทางการศึกษา" ฝั่งด้านขวา ของเว็บไซต์ เพื่อเข้าสู่หน้าการล็อคอิน จะปรากฎหน้าต่างดังรูป

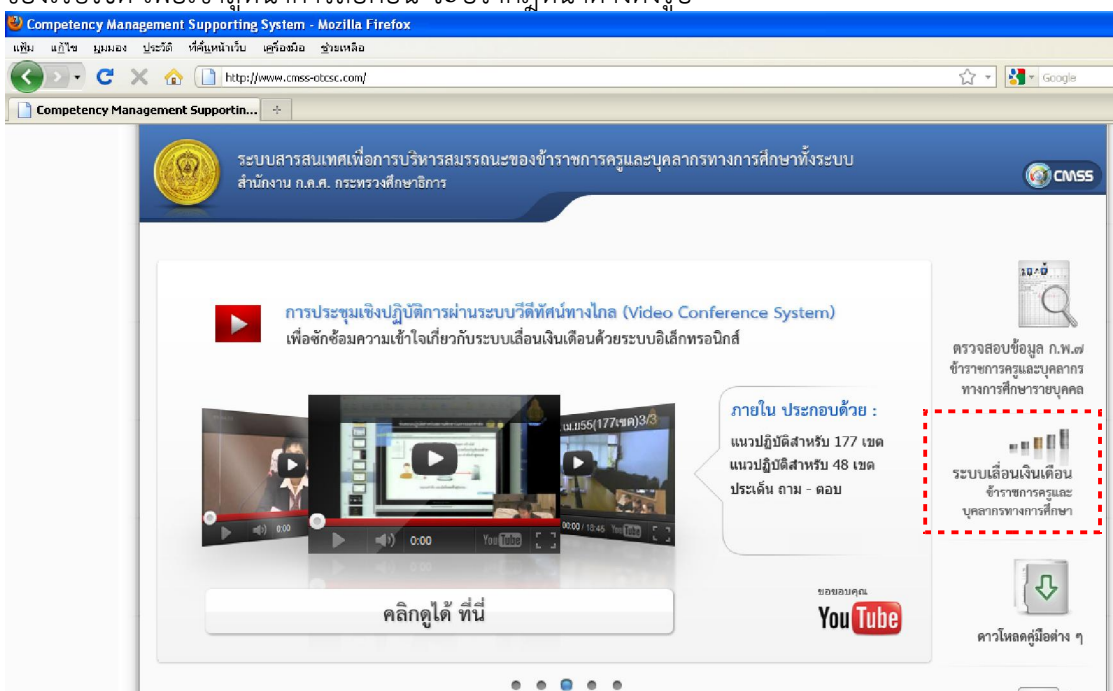

รูปที่ 11 แสดงระบบเลื่อนเงินเดือนข้าราชการครูและบุคลากรทางการศึกษา

2.2.ให้กดที่ ลืมรหัสผ่าน(เฉพาะระบบเลื่อนขั้นเงินเดือน)

| ระบบส <sup>.</sup><br>สำนักงาน | งารสนเทศเพื่อการบริหารสมรรถนะของข้าราชการครูและบุคลากรทางการศึกษาทั้งระบบ<br>น ก.ค.ศ. กระทรวงศึกษาอิการ | @CM55 |
|--------------------------------|----------------------------------------------------------------------------------------------------|-------|
| เข้าสู่ระบบ<br>ระบบเลือนเงิน   | นเดือน ข้าราชการครูและบุคลากรทางการศึกษา                                                                |       |
| 5                              | ระบบเลือนชั้นเงินเดือน<br>ชื่อผู้ใช้<br>รหัสผ่าน<br>จ.งทะเบียนรับรหัสผ่าน                               |       |
|                                | ເບັ້າສູ່ຈະນນ                                                                                            |       |

รูปที่ 12 แสดงหน้าเข้าสู่ระบบ

ระบบทะเบียนประวัติ กพ.7 อิเล็กทรอนิกส์ สำนักงานคณกรรมการยิงรายการครูแลนุกลากรทางการศึกษา กระทรวงศึกษาธิการ กรุณากรอกซ์อนุลลงพะเบียกทั้งอรับรูวู่เฮียว่าน เขาหรับที่การศึกษา - เรือกของที่นที่การศึกษา - เรือกของพื้นที่การศึกษา - เรือกของพื้นที่การศึกษา - เรือกของพระบัยกที่ในที่การศึกษา - เรือกของพระบัยกที่จะที่การศึกษา - เรือกของพระบัยกที่ในที่การศึกษา - เรือกของพระบัยกที่ในที่การศึกษา - เรือกของพระบัยกที่การศึกษา - เรือกของพระบัยกที่มีการศึกษา - เรือกของพระบัยกที่จะที่การศึกษา - เรือกของพระบัยกที่การศึกษา - เรือกของพระบัยกที่จะที่การศึกษา - เรือกของพระบัยกที่การศึกษา - เรือกของพระบัยกที่จะที่การศึกษา - เรือกของพระบัยกที่ได้การศึกษา - เรือกของพระบัยกที่จะที่การศึกษา - เรือกของพระบัยกที่จะที่การศึกษา - เรือกของพระบุล

2.3.เลือก เขตพื้นที่การศึกษา ที่ผู้ใช้สังกัด ตัวอย่าง สพม.1 (กรุงเทพมหานคร)

รูปที่ 13 แสดงตารางแสดงรายชื่อเขตพื้นที่การศึกษา

2.4.เลือกโรงเรียน ที่ผู้ใช้สังกัด ตัวอย่าง ที่ปังกรวิทยาพัฒน์(วัดน้อยใน)ในพระราชูปถัมภ์ฯ

| กรุณากรอกข้อมูลองหะเบียบเหือวับรหัสผ่าน<br>เมอขับเก็การศึกษา สหม. (กรงเทพมหานดร)<br>หม่วยงาน/โรงเรียน - เลือกโรงเรียน -<br>กลุ่มงาน รามบักเหนิจความขอบ ♥<br>เลขประ≭าติวประชาชน<br>รubmit | ระบบทะเบียนประวัติ กพ.7<br>สำนักงานคณกรรมการข้าราช<br>กระกรวงศึกษาธิการ | ' อิเล็กทรอนิกส์<br>การครูและบุคลากรทางการศึกษา                                                                                                    |
|----------------------------------------------------------------------------------------------------|-------------------------------------------------------------------------|----------------------------------------------------------------------------------------------------|
|                                                                                                    |                                                                         | กรุณากรอกข้อมูลลงทะเบียบเพื่อรับรหัสผ่าน<br>เหตุขึ้มชี้การศึกษา ซึ่งษุ∐(กรุญาทูณูหานูหรูง)<br>หม่วยงาน/โรงเรียน - เลือกโรงเรียน -<br>กลุ่มงาน งานบ้างที่นี่จความขอบ ♥<br>แลยประจำตัวประชาชน<br>Submit |

รูปที่ 14 แสดงรายชื่อหน่วยงานในสังกัดเขตพื้นที่การศึกษา ที่เลือก

2.5.เลือกกลุ่มงาน ตัวอย่าง งานบำเหน็จความชอบ จากนั้นกรอกเลขประจำตัวประชาชน ของผู้ลงทะเบียน กรอกเสร็จแล้วกดปุ่ม Submit

| ระบบทะเบียนประวัติ ทพ.7 อิเล็กทรอนิกส์<br>สำนักงานคณะกรรมการชำราชการครูและบุคลากรทางการศึกษา<br>กระกรวงศึกษาธีการ |                                                 |
|----------------------------------------------------------------------------------------------------|-------------------------------------------------|
| กรุณากรอกข้อมูลลงทะเบียบแพ็อรับรเงัสผ่าบ                                                                          | สหม.1 (กรุงเทพมทานตร)                           |
| เชตทั้งเท็การศึกษา                                                                                                | ที่มีเกรริทยาพัฒน์(วิตน้อยใน)ในพระราชูปมันภ์ร ♥ |
| หน่วยงาน/โรงเรียบ                                                                                                 | งานบำเหน็จความขอบ ♥                             |
| กลุ่มงาบ                                                                                                    | 3                                               |
| เลขประจำตัวประชาชบ                                                                                                | Submit                                          |

รูปที่ 15 แสดงการลงทะเบียนรับรหัสผ่าน

จะปรากฏฟอร์มสำหรับลงทะเบียนขอรับรหัสผ่าน ดังรูป

| Username_และ Password ของท่าเคือ<br>Username : sc720086.0101<br>Password : |                        |  |
|----------------------------------------------------------------------------|------------------------|--|
| กลับหน้าหลัก                                                               |                        |  |
| กรุณากรอกข้อมูลลงทะเบียนเพื่อรับรหัสผ่าน                                   |                        |  |
| เขตพื้นที่การศึกษา                                                         | สพม.1(กรุงเทพมหานคร) 💌 |  |
| หน่วยงาน/โรงเรียน                                                          | -เลือกโรงเรียน -       |  |
| กลุ่มงาน                                                                   | งานบำเหน็จความชอบ 💌    |  |
| เลขประจำตัวประชาชน                                                         | ;                      |  |
|                                                                            | Submit                 |  |

รูปที่ 16 แสดงฟอร์มสำหรับลงทะเบียนขอรับรหัสผ่าน

กดปุ่ม กลับหน้าหลัก เพื่อทดสอบว่าชื่อผู้ใช้และรหัสผ่านว่าเข้าสู่ระบบได้หรือไม่

#### <u>3.การทดสอบชื่อผู้ใช้และรหัสผ่านว่าเข้าสู่ระบบได้หรือไม่</u>

3.1.ไปที่เมนู "ระบบเลื่อนเงินเดือ<sup>้</sup>นข้าราชการครูและบุคลากรทางการศึกษา" ฝั่งด้านขวา ของเว็บไซต์ เพื่อเข้าสู่หน้าการล็อคอิน จะปรากฎหน้าต่างดังรูป

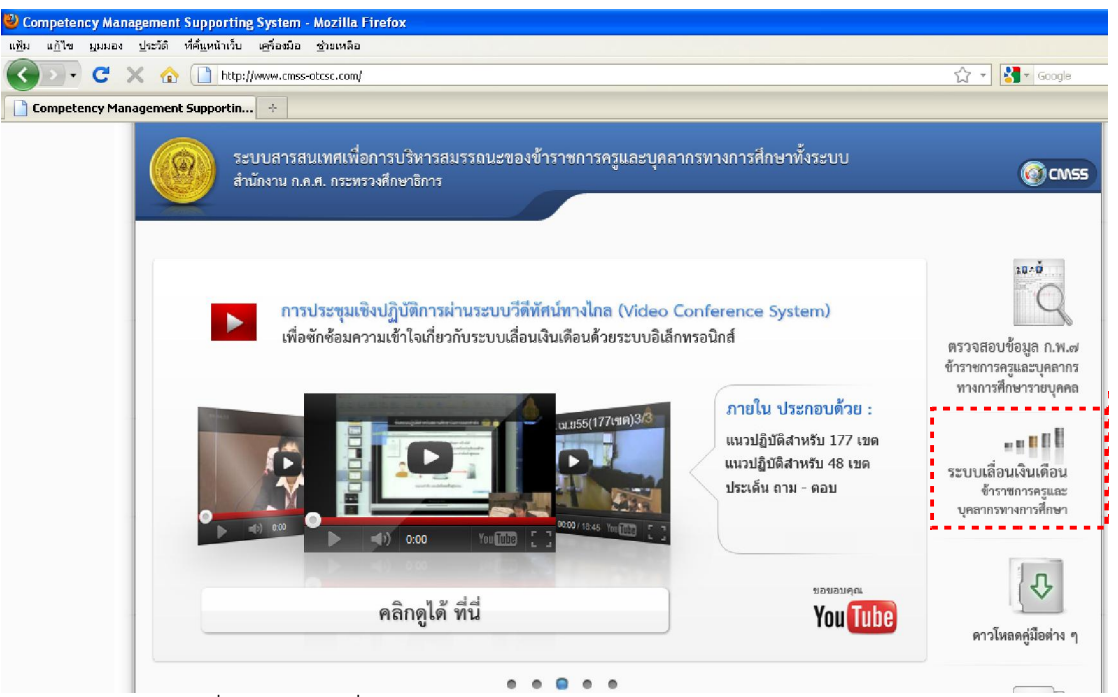

รูปที่ 17 ระบบเลื่อนเงินเดือนข้าราชการครูและบุคลากรทางการศึกษา

3.2.นำ Username จากระบบลงทะเบียนรับรหัสผ่าน ป้อนลงในช่องชื่อผู้ใช้ นำ Password จากระบบลงทะเบียนรับรหัสผ่าน ป้อนลงในช่องรหัสผ่าน ตามลำดับ ป้อนเสร็จแล้วกดปุ่ม เข้าสู่ ระบบ

| ระบ<br>สำนั             | บสารสนเทศเพื่อการเ<br>เงาน ก.ค.ศ. กระทรวงศึกเ    | เริ่หารสมรรถนะของข้าราชการครูและบุคล<br>ษาธิการ | ากรทางการศึกษาทั้งระบบ                                                                          |
|-------------------------|--------------------------------------------------|-------------------------------------------------|-------------------------------------------------------------------------------------------------|
| เข้าสู่ระว<br>ระบบเลือน | <b>บบ</b><br>แงินเดือน ข้าราชการครูแ             | ละบุคลากรทางการศึกษา                            |                                                                                                 |
|                         | ระบบเลือนชั้นเงินเดือน<br>ชื่อผู้ใช้<br>รหัสผ่าน | รc720086.0101<br>••••••                         | <ul> <li>ลืมรหัสผ่าน(เฉพาะระบบเลือนขั้น<br/>เงินเดือน)</li> <li>ลงทะเบียนรับรหัสผ่าน</li> </ul> |

รูปที่ 18 แสดงหน้าเข้าสู่ระบบ

### ผลลัพธ์จะสามารถเข้าสู่ระบบได้ ดังรูป เสร็จสิ้นการทดสอบระบบ

| ระบบเสื่อนเป็นเตือน ก.ข<br>สำนักงานคณะกระบภารข้าราช<br>กระกรวงศึกษาธัการ | 1.7 อิเล็กทรอนิกส์<br>การกรุและบุคลากรทางการศึกษา                                                                                                    |                                                                                                    |
|--------------------------------------------------------------------------|----------------------------------------------------------------------------------------------------|----------------------------------------------------------------------------------------------------|
|                                                                          | ระบบบันทึกกำลังเลือนเงินเพื่อนข้าราชการกรุฯ ในสถานทึกษา<br>ขออภัย ณ ขอเน้ ไม่สามารถเข้าใช้งานระบบบันทึกกำลังเลื่อนเงินเตือน<br>ข้าราชการกรุฯ ในสถานทึกษา ได้เนื่องจากอยู่นอกระยะเวลาเปิดใช้งานระบบ<br>กำหนดวันเปิดปิดระบบ 1 สิงหาคม 2555 - 1 สิงหาคม 2555 | <ul> <li>ชังสอบความพร้อม<br/>ของเบราเซอร์</li> <li>คู่มือการใช้งาน</li> <li>คู่มือการใช้งาน</li> </ul>                                                      |
| Log out 🥥 a                                                              | อกจากระบบ                                                                                                    | ลเกาะทาย<br>- ดูมีอการลงทะเบียนการจัดทาบัญชี<br>รายชื่อ ข้าราชการที่มีดัวระดับสถาน<br>ดีกษา<br>- การ Log in เข้าสู่ระบบบัญชีนับตัว<br>- หน้าหลักปัญชีนับตัว |

#### รูปที่ 19 แสดงผลลัพธ์จะสามารถเข้าสู่ระบบได้

#### บทสรุป

ระบบลงทะเบียนขอรับรหัสผ่าน นอกจากจะช่วยให้สามารถใช้งานระบบงานต่างๆ ให้เป็นไป อย่างมีประสิทธิภาพ ทั้งยังสามารถตรวจสอบความถูกต้องของที่มาของข้อมูลได้ ว่ามาจากแหล่งใด และยังสามารถระบุตัวตนของบุคลากรพร้อมทั้งโรงเรียนสังกัดที่เข้าสู่ระบบเพื่อใช้งานโปรแกรม ประยุกต์ต่างๆ ในกรณีที่มีการสูญหายของรหัสผ่าน ระบบยังสามารถเรียกคืนรหัสผ่านให้กับบุคลากร ที่ได้ลงทะเบียนขอรับรหัสผ่านอีกครั้ง ระบบลงทะเบียนขอรับรหัสผ่านจะเป็นส่วนหนึ่งของการเพิ่ม ประสิทธิภาพของระบบสนับสนุนภารกิจการบริหารงานบุคคลในเชิงลึกด้านการรักษาความปลอดภัย ของข้อมูลให้กับระบบทะเบียนประวัติ ก.พ.7 อิเล็กทรอนิกส์อีกด้วย